## **JUnit Installation**

- 1. Open Eclipse IDE
- 2. Install Maven Plugin
  - 2.1. Go to Help

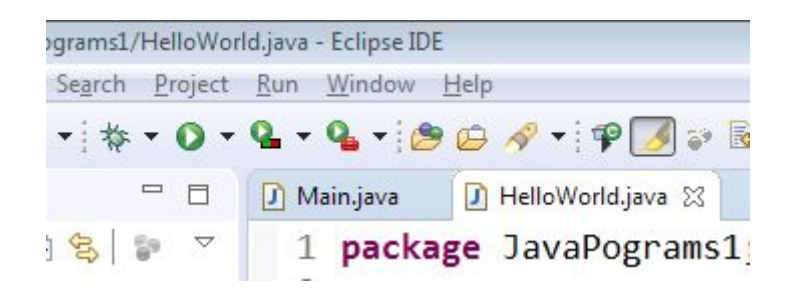

2.2. Click on Help and click on Eclipse MarketPlace

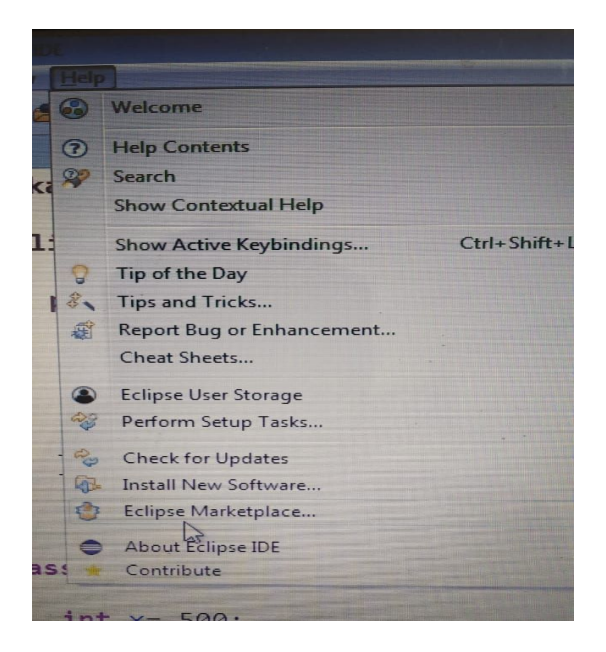

2.3. Type *Maven* in the find box and hit enter

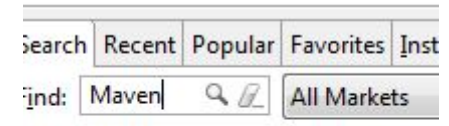

Tycho Build Tools The tycho build tools h

2.4. Scroll Down and searchM2e

| ★ 13         | Installs: 53.3K (522 last month)                                                                                                    | Install                      |
|--------------|----------------------------------------------------------------------------------------------------|------------------------------|
|              | Maven Integration for Eclipse (Luna) 1.5.0                                                                                                    |                              |
| m2e          | m2e provides comprehensive Maven integration for Ecli<br>use m2e to manage both simple and multi-module Mav<br>execute Maven builds via the <u>more info</u> | pse. You can<br>en projects, |
|              | by <u>Eclipse.org</u> , EPL<br><u>maven java build development</u>                                                                                           |                              |
| <b>★</b> 121 | Installs: 109K (587 last month)                                                                                                    | Installed                    |

lava™ & cunnort for m?e for Eclince Kenler CD?

- 2.5. Click on install button -> next and acceptance license
- 2.6. Follow further steps and restart eclipse
- 3. Create a Maven Project
  - 3.1. Go to eclipse -> File -> new -> Click on Project

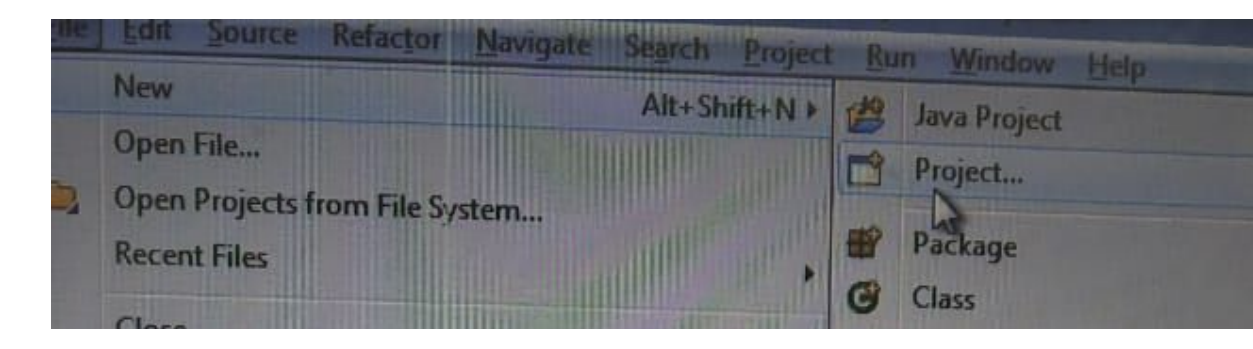

3.2. Open maven folder and select maven project

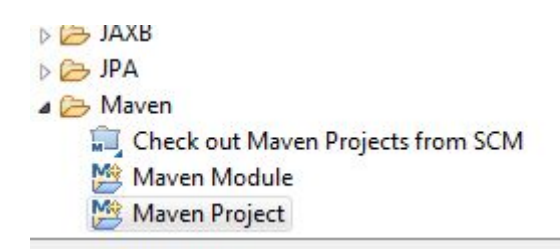

3.3. Click Next -> again next

## 3.4. Select maven-archetype-quicktart

| New N                                               | 1aven Project                                                                                                    |                                                                                                    |                                                  |               |
|-----------------------------------------------------|----------------------------------------------------------------------------------------------------|----------------------------------------------------------------------------------------------------|--------------------------------------------------|---------------|
| <b>lew Ma</b><br>Select a                           | <b>ven project</b><br>n Archetype                                                                                                    |                                                                                                    |                                                  | M             |
| Ca <u>t</u> alog:                                   | All Catalogs                                                                                                    |                                                                                                    |                                                  | ▼ Configure   |
| Group I                                             | d                                                                                                    | Artifact Id                                                                                                    | Version                                          |               |
| org.apa<br>org.apa<br>org.apa<br>org.apa<br>org.apa | iche.maven.archetypes<br>iche.maven.archetypes<br>iche.maven.archetypes<br>iche.maven.archetypes<br>iche.maven.archetypes<br>iche.maven.archetypes | maven-archetype-archetype<br>maven-archetype-j2ee-simple<br>maven-archetype-plugin<br>maven-archetype-plugin-site<br>maven-archetype-portlet<br>maven-archetype-profiles | 1.0<br>1.0<br>1.2<br>1.1<br>1.0.1<br>1.0-alpha-4 | E             |
| org.apa                                             | iche.maven.archetypes                                                                                                    | maven-archetype-quickstart                                                                                                    | 1.1                                              | -             |
| An arch                                             | etype which contains a                                                                                                    | sample Maven project.                                                                                                    |                                                  | -             |
| <mark>ℤ S</mark> how<br>Ad <u>v</u> ar              | the last version of Arche                                                                                                    | etype only 🦳 Include snap                                                                                                    | shot archetypes                                  | Add Archetype |
| ?                                                   |                                                                                                    | < <u>B</u> ack Next >                                                                                                    | <u> </u>                                         | Cancel        |

## 3.5. Click Next

## 3.6. Give GroupId and ArtifactId (they can be same) and click on finish

| Group Id: Selenium_Junit_ProgramNew             | -                                                    |  |  |  |  |
|-------------------------------------------------|------------------------------------------------------|--|--|--|--|
| Artifact Id: Selenium_Junit_ProgramsNew         | Selenium_Junit_ProgramsNew                           |  |  |  |  |
| /ersion: 0.0.1-SNAPSHOT -                       | 0.0.1-SNAPSHOT                                       |  |  |  |  |
| Package: Selenium_Junit_ProgramNew.Selenium_Jun | Selenium_Junit_ProgramNew.Selenium_Junit_ProgramsNew |  |  |  |  |
| Properties available from archetype:            |                                                      |  |  |  |  |
| Name Value                                      | <u>A</u> dd                                          |  |  |  |  |
|                                                 | Remove                                               |  |  |  |  |
|                                                 |                                                      |  |  |  |  |
|                                                 |                                                      |  |  |  |  |
|                                                 |                                                      |  |  |  |  |
|                                                 |                                                      |  |  |  |  |
|                                                 |                                                      |  |  |  |  |

- 3.7. The project will be created on left side space
  - - JRE System Library [J2SE-1.5]
    - Maven Dependencies
    - þ 🗁 src
    - target
    - pom.xml
- 4. Open pom.xml
- 5. Select line no. 19 to 23 and delete it

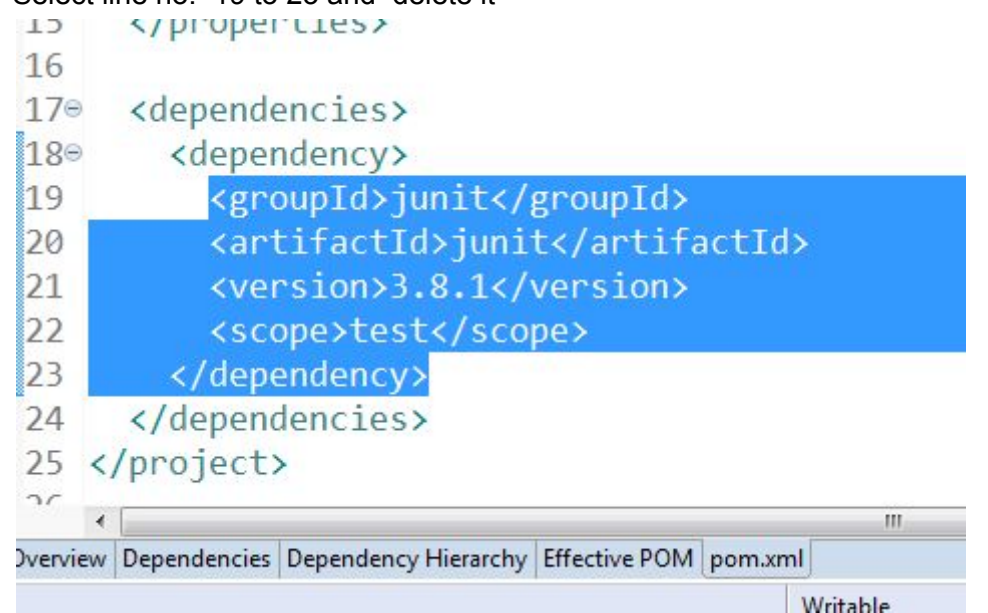

6. Then it will look like this

```
13@ <properties>
14  <project.build.sourceEncoding>U
15  </properties>
16
17@ <dependencies>
18@
19
20  </dependencies>
21  </project>
22
```

- 7. At line 18 paste the following lines -<!-- https://mvnrepository.com/artifact/junit/junit --> <dependency> <groupId>junit</groupId> <artifactId>junit</artifactId> <version>4.11</version> <scope>test</scope> </dependency>
- 8. Then press Ctrl + s

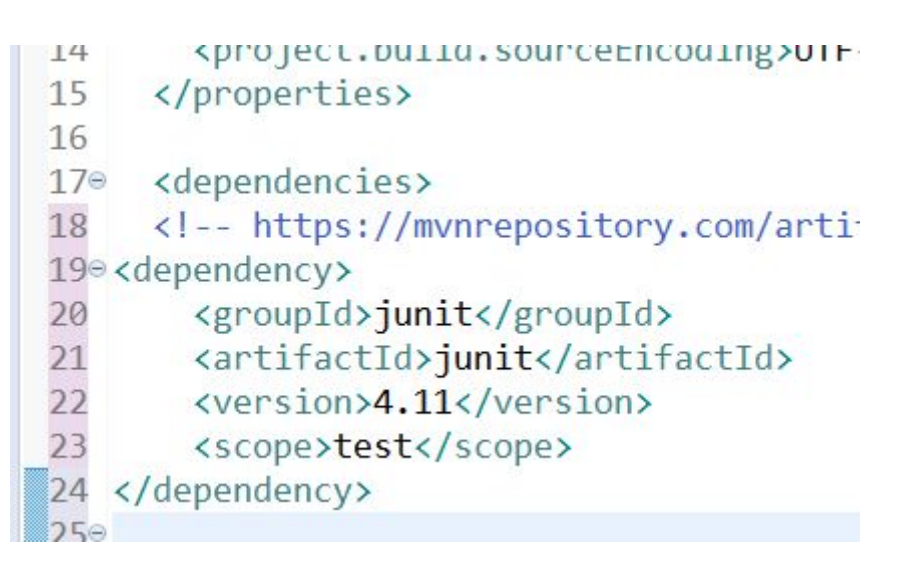

9. Ready to run any Junit program.